Go to <u>http://my.pierpont.edu</u>

## Step 2

Click on First Time User

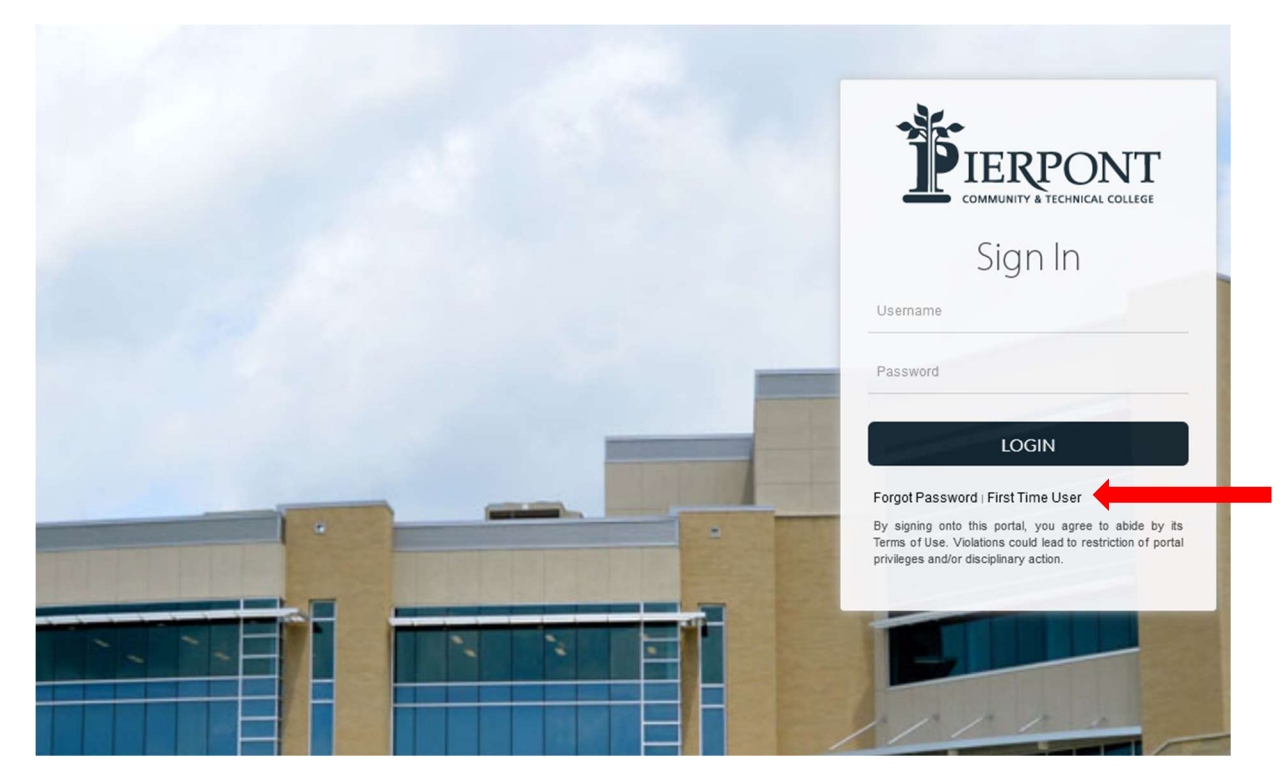

## Step 3

Enter your username (i.e. jdoe, bbunny, efudd15)

| Let's get started!  | ×      |   |
|---------------------|--------|---|
| Enter your username |        |   |
|                     | SUBMIT |   |
|                     |        | - |
| <br>-               | -      |   |
|                     | -      |   |
|                     |        |   |
|                     |        |   |

Create a password and click Submit. The information button gives clarification on password complexity requirements.

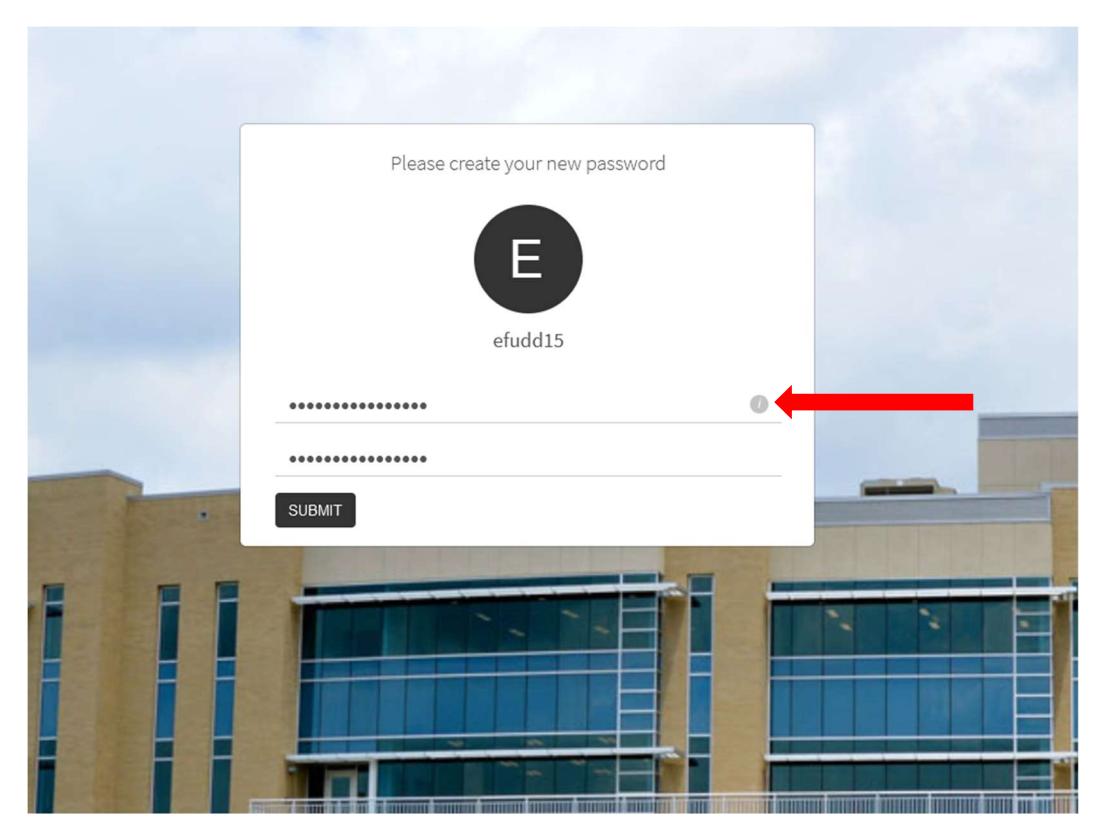

### Step 5

After you create your password you will be taken back to the login screen where you will enter your username and the password that you just created.

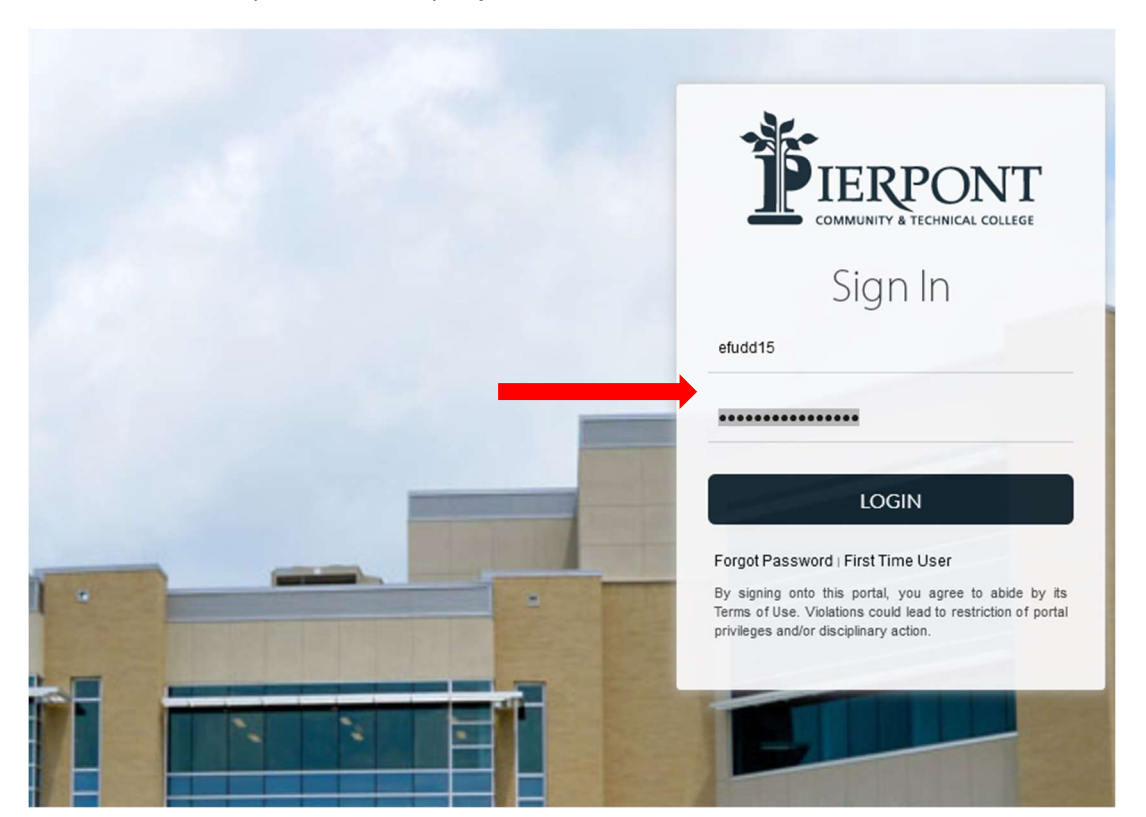

The first time you log in after setting your password you will be required to set up your account recovery options. There are security questions, and a phone recovery option, you can choose to do one or both.

#### Account Recovery Settings

Security Questions allows you to provide personal answers that can be used to verify your identity in case you forget your password. The answers should be both easy to remember and difficult to guess.

Email Recovery allows you to specify one email address where you may receive verification codes. If you previously provided the college with a Personal Email address, this address is provided by default. If you prefer another address, enter your preferred address and click Update to complete the email verification process.

Phone Recovery (optional) allows you to specify one mobile phone number where you may receive verification codes via text.

| Set up your security questions and answers to recover your                                                                                                    | password.                                   |                                                                                                    |
|----------------------------------------------------------------------------------------------------|---------------------------------------------|----------------------------------------------------------------------------------------------------|
| TIPS FOR CHOOSING A GOOD SECURITY QUESTION                                                                                                    |                                             |                                                                                                    |
| Q Name of your childhood best friend?                                                                                                    | ~                                           | Q What is the name of your favorite movie?                                                                                                    |
| Α •••••                                                                                                    | ۲                                           | A                                                                                                    |
| Q What is your nickname?                                                                                                    | ~                                           | Q Last name of favorite elementary school teacher? V                                                                                                   |
| A •••••                                                                                                    | ۲                                           | A ••••••                                                                                                    |
| SUBMIT                                                                                                    |                                             |                                                                                                    |
| Phone Recovery                                                                                                    |                                             |                                                                                                    |
|                                                                                                    |                                             | Back to Account Security My Applications                                                                                                    |
| count Recovery Settings                                                                                                    |                                             | ▲ Back to Account Security                                                                                                    |
| count Necovery Settings                                                                                                    |                                             | C Back to Account Security                                                                                                    |
|                                                                                                    |                                             |                                                                                                    |
| count Recovery Settings                                                                                                    |                                             |                                                                                                    |
| urity Questions allows you to provide personal<br>wers should be both easy to remember and diffir                                                                                                    | answers that can b<br>cult to guess.        | be used to verify your identity in case you forget your password. The                                                                                  |
| ail <b>Recovery</b> allows you to specify one email ad<br>ersonal Email address, this address is provided <sup>1</sup>                                                                                                    | dress where you m<br>by default. If you p   | hay receive verification codes. If you previously provided the college with<br>refer another address, enter your preferred address and click Update to |
| plete the email verification process                                                                                                    |                                             |                                                                                                    |
| plete the email verification process.<br><u>ne Recovery</u> (optional) allows you to specify o                                                                                                    | ne mobile phone n                           | umber where you may receive verification codes via text.                                                                                               |
| plete the email verification process.<br><u>ne Recovery</u> (optional) allows you to specify o                                                                                                    | ne mobile phone n                           | umber where you may receive verification codes via text.                                                                                               |
| plete the email verification process.<br><u>ne Recovery</u> (optional) allows you to specify of<br>Security Questions                                                                                                    | ne mobile phone n                           | number where you may receive verification codes via text.                                                                                              |
| plete the email verification process.<br><u>ne Recovery</u> (optional) allows you to specify o<br>Security Questions<br>Phone Recovery                                                                                                  | one mobile phone n                          | number where you may receive verification codes via text.                                                                                              |
| plete the email verification process.  Plane Recovery (optional) allows you to specify o  Security Questions  Phone Recovery  You can recover your password using your verified mobile pr                                               | one mobile phone n                          | number where you may receive verification codes via text.                                                                                              |
| plete the email verification process. <u>one Recovery</u> (optional) allows you to specify c  Security Questions  Phone Recovery  You can recover your password using your verified mobile pt  Primary                                  | one mobile phone n<br>10ne number. Use numb | number where you may receive verification codes via text.                                                                                              |
| plete the email verification process.  Ine Recovery (optional) allows you to specify o  Security Questions  Phone Recovery  You can recover your password using your verified mobile pf  Primary United States  +1 3048675309           | one mobile phone n<br>none number. Use numb | number where you may receive verification codes via text.                                                                                              |
| plete the email verification process.  Plane Recovery (optional) allows you to specify o  Security Questions  Phone Recovery  You can recover your password using your verified mobile pt  Primary United States  +1 3048675309  VERIFY | one mobile phone n                          | number where you may receive verification codes via text.                                                                                              |

After setting up your recovery options click "My Applications" at the bottom of the screen

| Account Recovery Settings                                                                                                    | ← Back to Account Security                                    |
|----------------------------------------------------------------------------------------------------|---------------------------------------------------------------|
|                                                                                                    |                                                               |
| Account Recovery Settings                                                                                                    |                                                               |
| <u>Security Questions</u> allows you to provide personal answers that can be used to verify your identity in case you for answers should be both easy to remember and difficult to guess.                                                                                          | orget your password. The                                      |
| <b>Email Recovery</b> allows you to specify one email address where you may receive verification codes. If you previou a Personal Email address, this address is provided by default. If you prefer another address, enter your preferred complete the email verification process. | usly provided the college with<br>address and click Update to |
| Phone Recovery (optional) allows you to specify one mobile phone number where you may receive verification of                                                                                                    | codes via text.                                               |
|                                                                                                    |                                                               |
| Security Questions                                                                                                    |                                                               |
| S Phone Recovery                                                                                                    |                                                               |

| United States   +1 3048675309  VERIFY |                    |
|---------------------------------------|--------------------|
| VERIFY                                |                    |
|                                       |                    |
|                                       |                    |
| Back to Account Security              | ty My Applications |

## Step 8

You will be re-directed to the dashboard where you will see Icons for the applications you have access to (i.e. Email, ROAR, Blackboard).

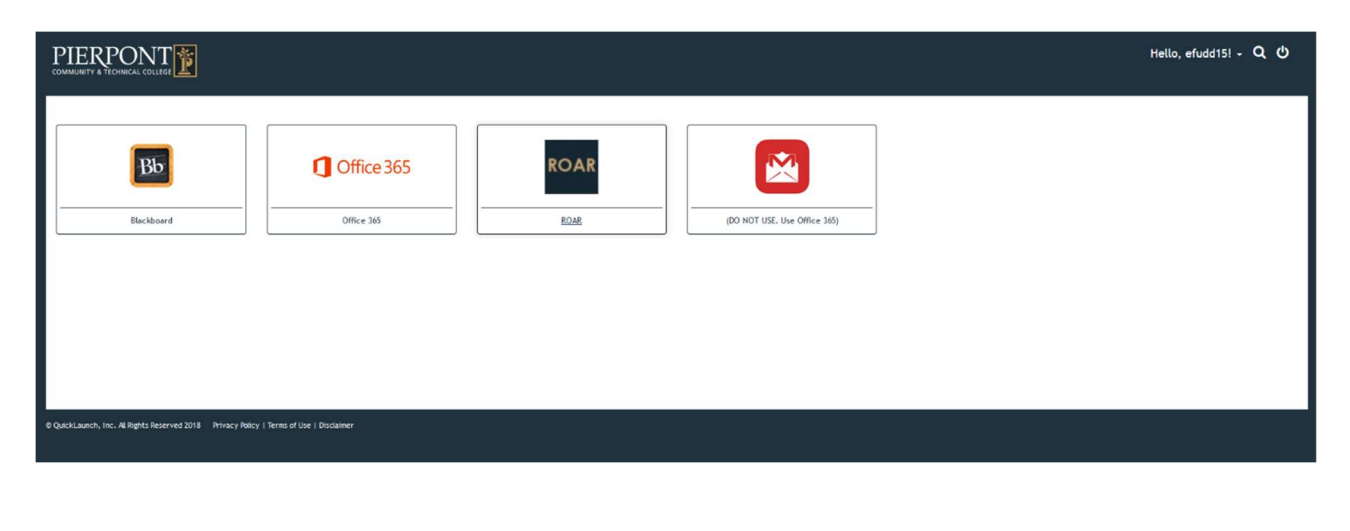